# Configuración de una Cuenta de Administrador de Sitio de Servidor Local para la Instalación de TMSPE

## Contenido

Introducción Prerequisites Requirements Componentes Utilizados Antecedentes Configurar Verificación Troubleshoot

### Introducción

Este documento describe cómo crear y configurar una cuenta de administrador de sitio de servidor local en Cisco Telepresence Management Suite (TMS), que se requiere antes de la instalación de TMS Provisoning Extension (TMSPE). Esa cuenta se utiliza en el instalador TMSPE para tener acceso a TMS.

### Prerequisites

#### Requirements

Cisco recomienda que tenga conocimiento sobre estos temas:

- TMS
- Windows Server
- TMSPE

#### **Componentes Utilizados**

La información de este documento se basa en Windows 2012, pero se aplica a otras versiones de Windows Server.

The information in this document was created from the devices in a specific lab environment. All of the devices used in this document started with a cleared (default) configuration. If your network is live, make sure that you understand the potential impact of any command.

### Antecedentes

La cuenta se crea como una cuenta de administrador local en el servidor donde se instala TMS y,

a continuación, se agrega a los usuarios de TMS como administrador de sitio.

Nota: Utilice una cuenta Admin para iniciar sesión en el servidor donde TMS está instalado.

### Configurar

Paso 1. Conéctese al servidor. Puede utilizar cualquier dominio o cuenta local con permisos de administrador.

Paso 2. Vaya a Ejecutar y escriba MMC.exe

Paso 3. En la ventana Consola, haga clic en **Archivo > Agregar/Quitar complemento**, como se muestra en la imagen.

| 🚡 Fil | e Action View Favorites | Window | He |
|-------|-------------------------|--------|----|
| ¢=    | New                     | Ctrl+N |    |
|       | Open                    | Ctrl+0 | -  |
| 7     | Save                    | Ctrl+S | Th |
|       | Save As                 |        | In |
|       | Add/Remove Snap-in      | Ctrl+M |    |
|       | Options                 |        |    |
|       | 1 services.msc          |        |    |
|       | Exit                    |        |    |

Paso 4. Seleccione el módulo Administración de equipos y haga clic en Agregar, como se muestra en la imagen.

You can select snap-ins for this console from those available on your computer and configure the se extensible snap-ins, you can configure which extensions are enabled.

F

0 8

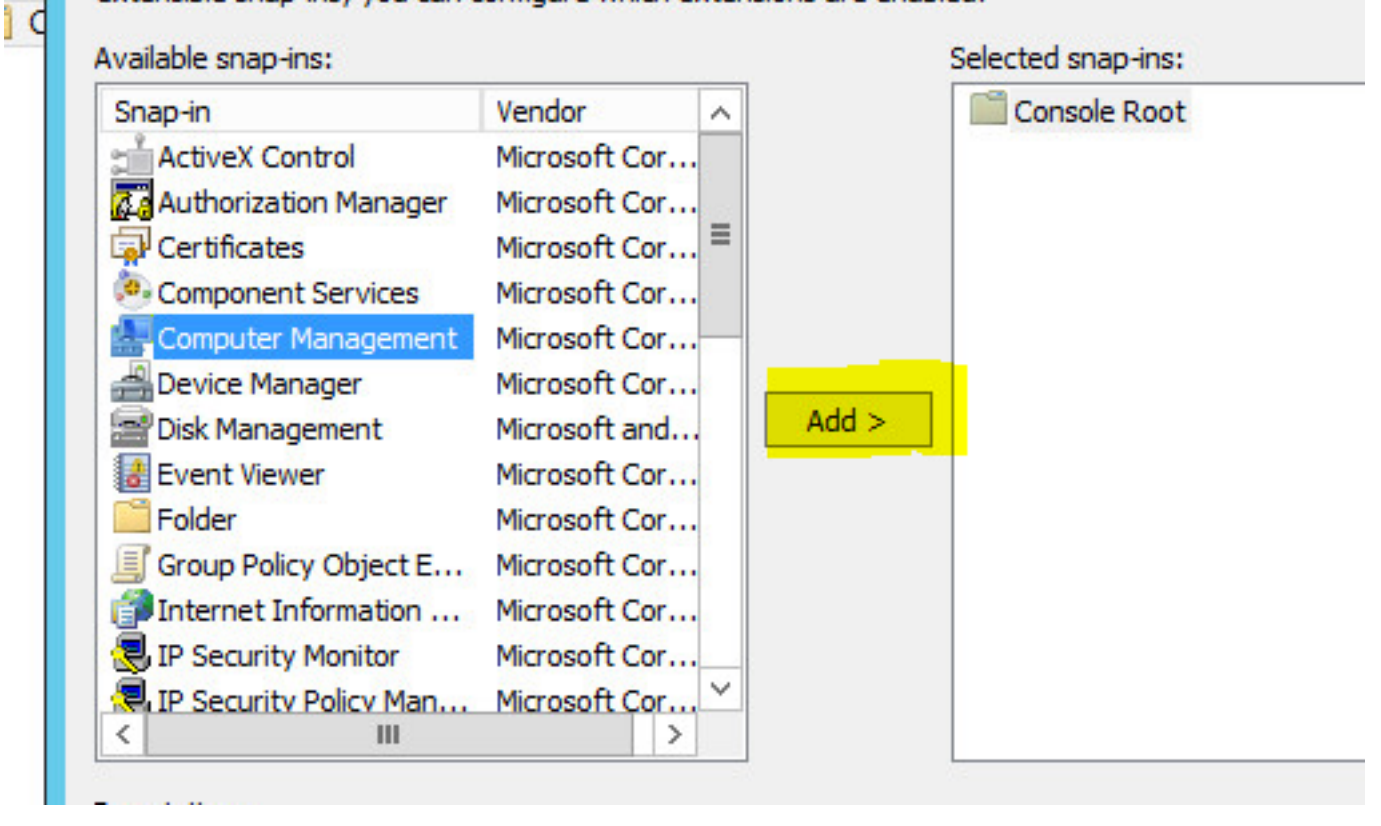

Paso 5. Seleccione Local computer y haga clic en Finish, como se muestra en la imagen.

| ۸dd،                                                                                                    | Pomovo Snan in             | -                |
|----------------------------------------------------------------------------------------------------|----------------------------|------------------|
| Computer Ma                                                                                                    | nagement                   |                  |
|                                                                                                    |                            |                  |
| ect the computer you want this span in to manage                                                                                                    |                            |                  |
| eet the computer you want this shap in to manage                                                                                                    |                            |                  |
| his snap-in will always manage:                                                                                                    | 60                         |                  |
| Constant Constant | running on)                |                  |
| Another computer:                                                                                                    |                            | Browse           |
|                                                                                                    |                            |                  |
| Allow the selected computer to be changed w                                                                                                    | hen launching from the com | nmand line. This |
| only applies if you save the console.                                                                                                    |                            |                  |
|                                                                                                    |                            |                  |
|                                                                                                    |                            |                  |
|                                                                                                    |                            |                  |
|                                                                                                    |                            |                  |
|                                                                                                    |                            |                  |
|                                                                                                    |                            |                  |
|                                                                                                    |                            |                  |
|                                                                                                    |                            |                  |
|                                                                                                    | < Back Finish              | Cance            |
|                                                                                                    |                            |                  |

#### Paso 6. Click OK.

| Snap-in                           | Vendor                         | ~                                     | Console Root                  | Edit Extensions |
|-----------------------------------|--------------------------------|---------------------------------------|-------------------------------|-----------------|
| ActiveX Control                   | Microsoft Cor<br>Microsoft Cor |                                       | E Computer Management (Local) | Remove          |
| Component Services                | Microsoft Cor                  |                                       |                               | Move Up         |
| Device Manager<br>Disk Management | Microsoft Cor<br>Microsoft and | Add >                                 |                               | Move Down       |
| Event Viewer                      | Microsoft Cor                  | · · · · · · · · · · · · · · · · · · · |                               |                 |
| 🖰 Folder                          | Microsoft Cor                  |                                       |                               |                 |
| Group Policy Object E             | Microsoft Cor                  |                                       |                               |                 |
| Internet Information              | Microsoft Cor                  |                                       |                               |                 |
| IP Security Monitor               | Microsoft Cor                  |                                       |                               |                 |
| RIP Security Policy Man           | Microsoft Cor `<br>>           | <u> </u>                              |                               | Advanced        |
| scription:                        |                                |                                       |                               |                 |

Paso 7. Expanda el árbol Administración de equipos > Herramientas del sistema como se muestra en la imagen.

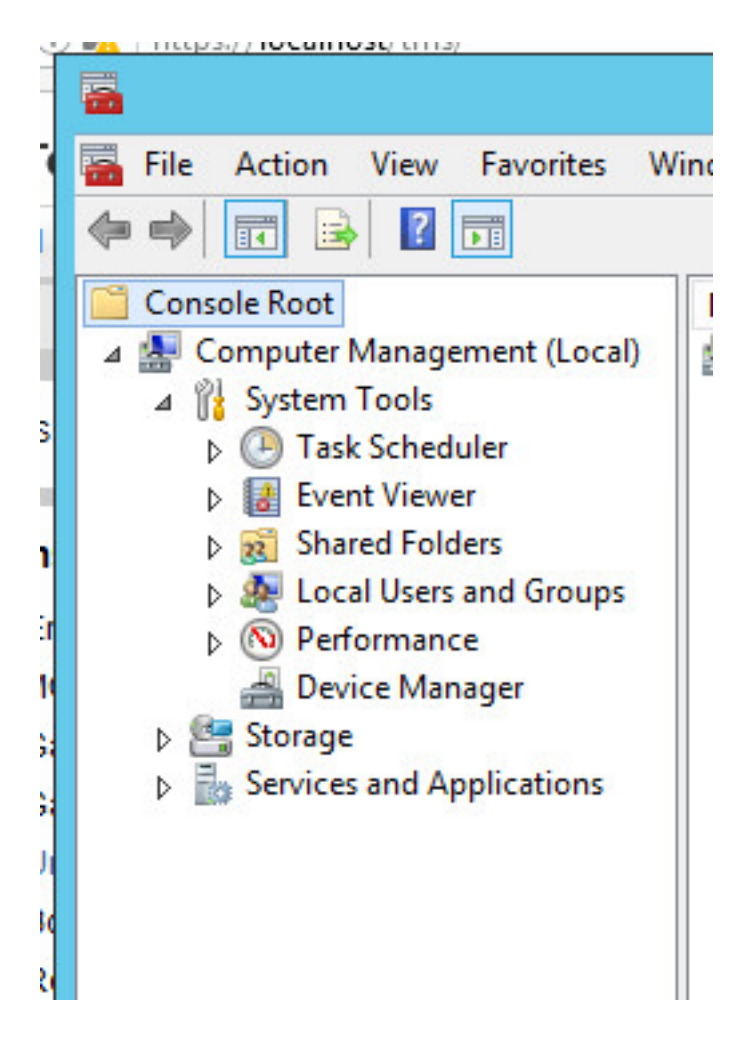

Paso 8. Expanda Usuarios y Grupos Locales y seleccione Usuarios.

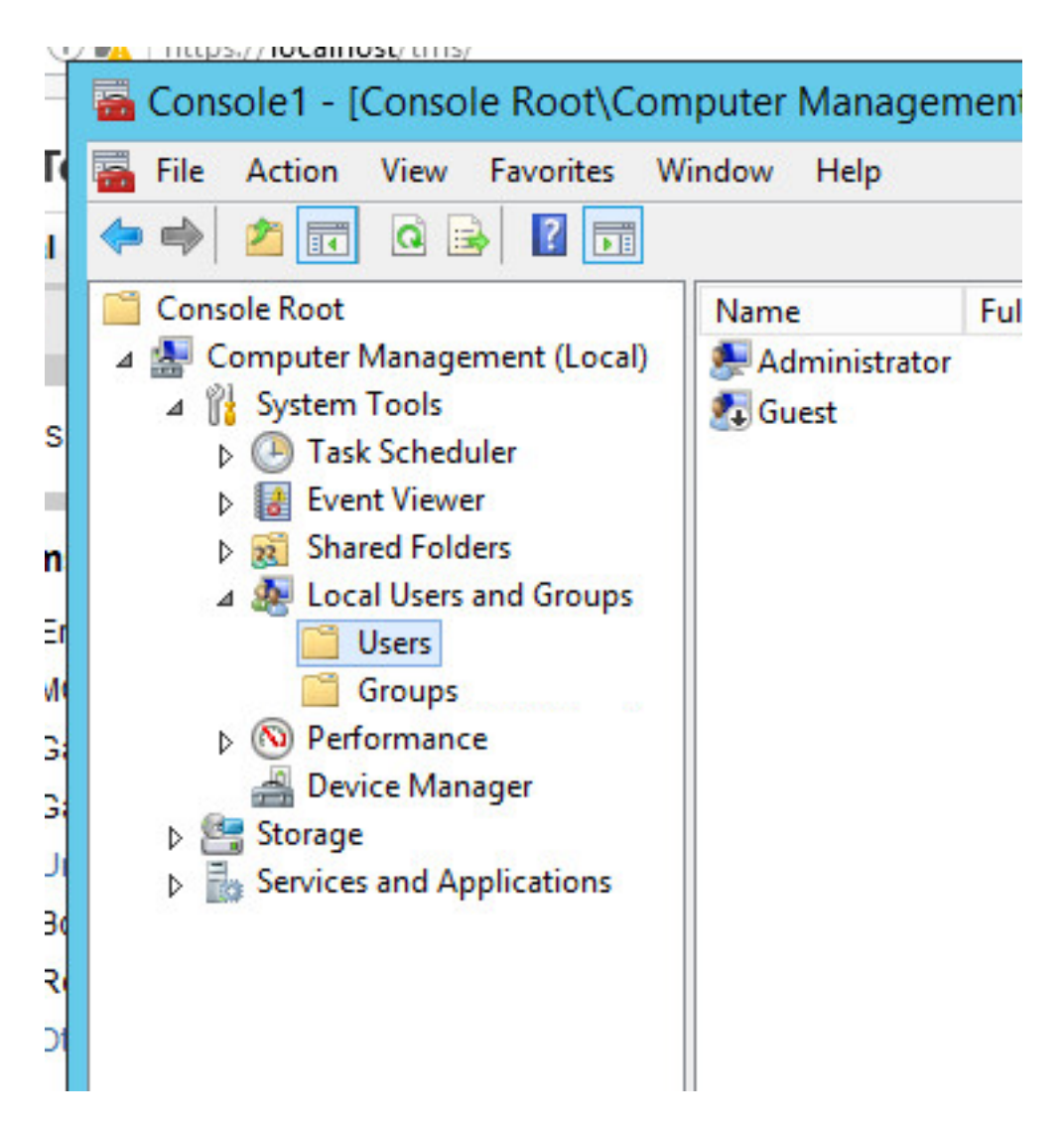

Paso 9. Haga clic con el botón derecho en el área Usuario y seleccione Nuevo usuario.

| Name                   | Full Name                          | Description                                  |
|------------------------|------------------------------------|----------------------------------------------|
| Administrator<br>Guest |                                    | Built-in account for<br>Built-in account for |
|                        | New User<br>Refresh<br>Export List |                                              |
|                        | View                               | •                                            |
|                        | Arrange Icons<br>Line up Icons     | •                                            |
|                        |                                    |                                              |

Paso 10. Rellene los campos de la ventana **Nuevo usuario** y, a continuación, haga clic en **Crear**. Seleccione **User no puede cambiar la contraseña** y **Password nunca caduca**.

| User name:                                                                         | tmspesrv •                                |
|------------------------------------------------------------------------------------|-------------------------------------------|
| Full name:                                                                         | TMSPE Service                             |
| Description:                                                                       | Account to be used for TMSPE installation |
|                                                                                    |                                           |
| Password:                                                                          | •••••••••••••••••••••••••••••••••••••••   |
| Confirm password:                                                                  | •••••••                                   |
| User must char                                                                     | nge password at next logon                |
| A loss annual ab                                                                   | nange password                            |
| User cannot cr                                                                     |                                           |
| Password neve                                                                      | er expires                                |
| <ul> <li>Oser cannot cr</li> <li>Password neve</li> <li>Account is disa</li> </ul> | abled                                     |
| Password neve                                                                      | er expires<br>abled                       |

Paso 11. Vuelva a **Usuarios y Grupos Locales**, haga clic con el botón derecho en la nueva cuenta creada y seleccione **Propiedades**.

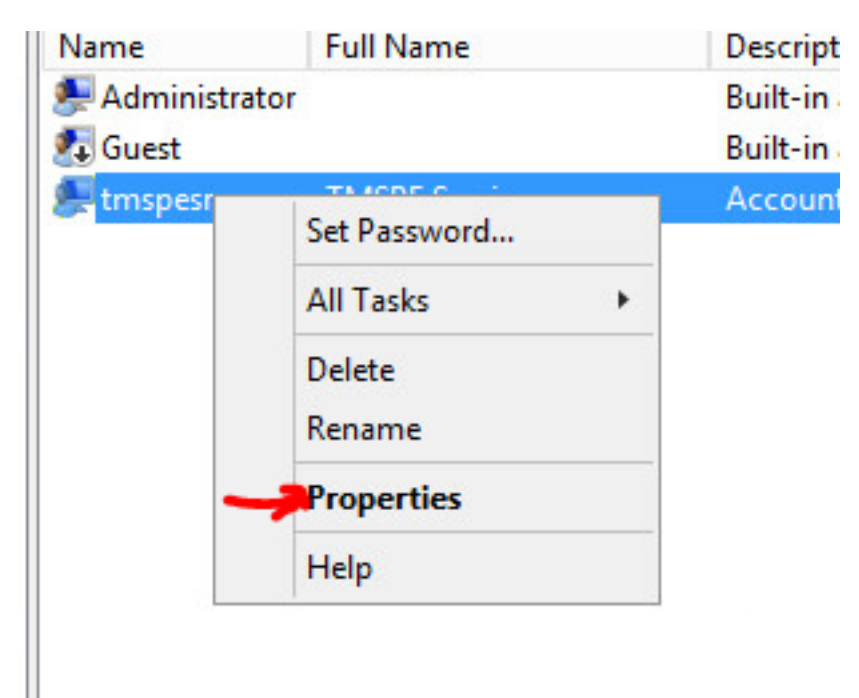

Paso 12. Asegúrese de que la pertenencia a Usuarios esté asociada a la cuenta creada.

| Remote co  | ontrol i  | Remote Desktop | Services Profile | Dial-in  |
|------------|-----------|----------------|------------------|----------|
| General    | Member Of | Profile        | Environment      | Sessions |
| Member of: |           |                |                  |          |
| 🜆 Users    |           |                |                  |          |
| 6 C.C.     |           |                |                  |          |
|            |           |                |                  |          |
|            |           |                |                  |          |
|            |           |                |                  |          |
|            |           |                |                  |          |
|            |           |                |                  |          |
|            |           |                |                  |          |
|            |           |                |                  |          |
|            |           |                |                  |          |
|            |           |                |                  |          |

### Verificación

Una vez creada la cuenta local, puede proceder a crear una nueva cuenta en TMS para utilizarla como administrador de sitio.

Paso 1. Acceda a la página de interfaz de usuario web de TMS e inicie sesión con una cuenta de administrador del sitio.

| A username and password are being requested by https://localhost. The site says: "localhos  Jser Name: Administrator  Darsword: Administrator |            | Authentication Required                                                                      |
|----------------------------------------------------------------------------------------------------|------------|----------------------------------------------------------------------------------------------|
| Jser Name: Administrator                                                                                                    | ?          | A username and password are being requested by https://localhost. The site says: "localhost" |
| Parsword and                                                                                                    |            |                                                                                              |
| Password:                                                                                                    | User Name: | Administrator                                                                                |

Paso 2. Vaya a Herramientas administrativas > Administración de usuarios > Usuarios.

|       | Configuration        |     | istrative Tools + Configuration + Gene | ral Se |
|-------|----------------------|-----|----------------------------------------|--------|
|       | User Administration  | ٠   | Groups                                 | )      |
|       | Locations            | •   | Users                                  |        |
|       | Billing Codes        | •   | Default Groups                         |        |
|       | Diagnostics          |     | Default System Permissions             |        |
|       | Activity Status      |     |                                        |        |
|       | TMS Server Maintenar | nce |                                        |        |
| D) TA | Audit Log            |     | atalSystemSoftware                     |        |

Paso 3. Haga clic en Nuevo.

| 🛐 Portal 🕘 Booking 🚀 Monitor             | ing 🔖 Systems 🕅 F |
|------------------------------------------|-------------------|
| Users                                    |                   |
| Search                                   |                   |
| Filter Users by Name:                    |                   |
| Name                                     | Email Address     |
| iis apppool/tmsnet40apppool              |                   |
| Administrator                            | admin@local       |
| Acosta, Pablo                            | pacosta@pabla     |
| Admin, Admin                             | admin1@pabla      |
| Uno, Vato                                | vato1@pablacc     |
| 1                                        |                   |
| New Delete Synchronize All Users with AD |                   |

Paso 4. Escriba el nombre de cuenta creado en la sección Configurar y seleccione **pertenencia de** administrador de sitio. Click Save.

| TMS > Administrative To         |                                                 |                                         |                      |
|---------------------------------|-------------------------------------------------|-----------------------------------------|----------------------|
| 🗲 🛈 🏠   https://localhost       | /tms/default.aspx?pageld=21                     | C Search                                |                      |
| aludu<br>cisco TelePresence     | Management Suite                                |                                         |                      |
| F Portal 🕘 Booking              | 🎻 Monitoring 🔹 Systems 🕅                        | Phone Books 🙋 Reporting 🔑               | Administrative Tools |
| New User                        |                                                 |                                         | You are here:        |
| Windows Username:               | pacostasqNtmspesrv .                            | Office Telephone:                       |                      |
| First Name:                     | TMSPE .                                         | Mobile Telephone:                       |                      |
| Last Name:                      | SRV .                                           | Primary System:                         | None                 |
| Email Address:                  | tmspesrv@pablacos.com                           |                                         |                      |
| Language:                       | English (US)                                    |                                         |                      |
| Time Zone:                      | (UTC-06:00) Guadalajara, Mexico City, Monterrey | N.                                      | V                    |
| IP Zone:                        | TMSLAB                                          |                                         | ~                    |
| User is a member of these group | 3                                               |                                         |                      |
| Group Name                      | Description                                     |                                         |                      |
| Users                           | All users are members of                        | this group                              |                      |
| • 💽 Site Administrator          | Administrators for TMS - a                      | ccess to everything                     |                      |
| Video Unit Administrator        | Video Unit Administrators                       | - access to all VC-systems and settings |                      |
| 1                               |                                                 | Results per Page 20                     |                      |

### Troubleshoot

Actualmente, no hay información específica de troubleshooting disponible para esta configuración.